## แก้ไขกรณีเปลี่ยนวิธีคำนวณภาษีในประวัติพนักงาน ระหว่างปี แล้วรายงาน ภงด.1ก ยอดไม่ตรง

กรณีที่ทำการตรวจสอบรายงานสิ้นปีแล้วพบว่ารายงานนำส่งสรรพากร เช่น ภงค1ก ยอคเงินไม่ถูกต้อง โคยสาเหตุเกิด จากประวัติพนักงานมีการเปลี่ยนแปลงวิธีกำนวณภาษีของพนักงานระหว่างปี ดังนี้

<u>ตัวอย่าง</u> นายทิวา พิพัฒน์พงส์ ในเดือน ม.ค. ถึง เม.ย. กำนวณเงินเดือนเป็นแบบ หัก ณ ที่จ่าย 3% แต่ในเดือน พฤษภาคม เปลี่ยนวิธีการหัก ภาษีเป็น หัก ณ ที่จ่าย โดยเป็นการเข้าไปเปลี่ยนวิธีการคิดภาษีในประวัติพนักงาน จึงทำให้รายงาน ภงค.เก แสดงขอดไม่ตรง เพราะว่าเอายอดเงินภาษีตอนที่หัก ณ ที่จ่าย 3% ไปแสดงรวมกันด้วย

หากต้องการจะให้รายงาน ภงค.1ก แสดงเฉพาะยอคเงินภาษีที่เป็น หัก ณ ที่จ่าย จะต้องทำการแก้ไข ตามขั้นตอน ดังนี้

- 1. ทำการสำเนาข้อมูลไว้ก่อน โดยดำเนินการ ตามกู่มือใน Link : https://bit.ly/3macdmd
- ทำการเรียกรายงานสรุปขอดเงินเดือน ของพนักงานคนนี้ทั้ง 4 เดือน คือ ม.ค. ถึง เม.ย. ไว้ก่อน เพื่อเก็บข้อมูลข้อนหลังตาม ขั้นตอน ดังนี้
  - โล้อก หน้าจองานเงินเดือน -> เลือก หน้าจอผลคำนวณเงินเดือน -> เลือก เมนูรายงาน -> เลือก รายงานสรุปยอดเงิน เดือน -> เลือก ตารางสรุปยอดเงินเดือนพนักงานตามแผนกสังกัด

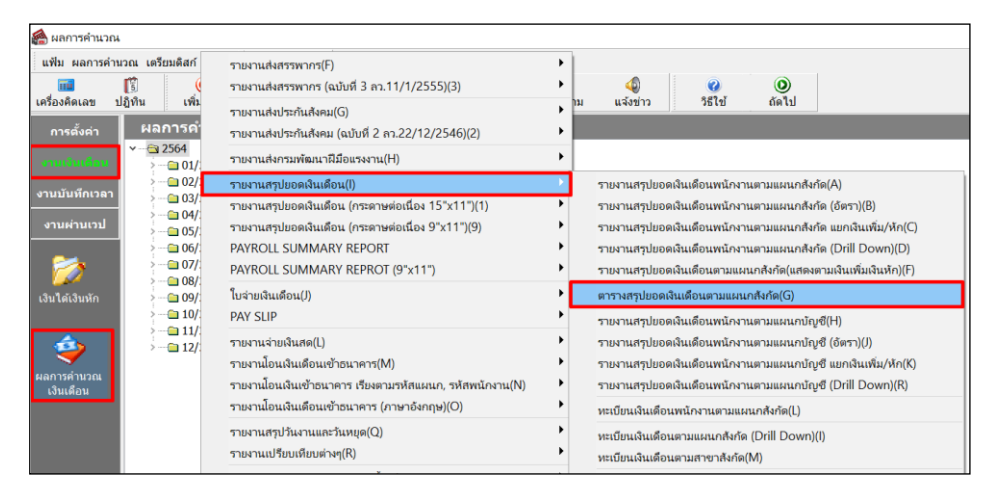

🗡 ระบุวันที่จ่ายของงวดที่ต้องการตรวจสอบ เช่น ต้องการ งวดเดือน ม.ค. ถึง เม.ย. ให้ระบุวันที่จ่าย ตามรูป

| แฟ้ม แก้ไข | หน้าต่าง        | วิธีใช้  | 0      | <b></b> ( | 1     |      |          |          |   |  |
|------------|-----------------|----------|--------|-----------|-------|------|----------|----------|---|--|
| 🗌 ทั้งหม   | ด               |          |        |           |       |      |          |          |   |  |
| 🔽 ช่วงวับ  | นที่วันที่ผลการ | ศานวณเงิ | นเดือน |           |       |      |          |          |   |  |
|            | × .             | 24/04    | IDECE  |           |       | -    | e d      |          |   |  |
|            | ดังแต่          | 31/01    | 2565   |           |       | 3    | ปีนิ     | ปีก่อน   |   |  |
|            | ถึง             | 30/04    | /2565  |           |       | ß    | เดือนนี้ | เดือนก่อ | น |  |
|            |                 |          |        |           |       |      |          |          |   |  |
|            |                 |          |        |           |       |      |          |          |   |  |
|            |                 |          |        |           | 🗸 บัเ | เท็ก | X 🗉      | กเลิก    |   |  |

## 🕨 จะปรากฏหน้ารายงาน ดังนี้

| บริษัท      | บริษัท ด้วอย่างโปรแกรม อี-บิขิเนส พลัส จำกัด |                  |             |             |                     |           |            |              |                    |                 |         |           |                |            |                |                |            |
|-------------|----------------------------------------------|------------------|-------------|-------------|---------------------|-----------|------------|--------------|--------------------|-----------------|---------|-----------|----------------|------------|----------------|----------------|------------|
| ทะเบีย      | ทะเบียนเงินเดือนพบักงานตามแผนกลังกัด         |                  |             |             |                     |           |            |              |                    |                 |         |           |                |            |                |                |            |
| สมเราะที    | www.th/i 31/01/2564 65 30/04/2564 y          |                  |             |             |                     |           |            |              |                    |                 |         |           |                | พรัพธ์ 1/3 |                |                |            |
|             |                                              |                  |             |             |                     |           |            |              |                    |                 |         |           |                |            |                |                |            |
| าากัส       | ÷                                            | ชื่อหนักงาน วัน  | ເຈົ້າແຄ້ລາເ | ต่าส่วงเวลา | เงนาด<br>จากหน้าที่ | สวัสด์การ | เงินรางวัล | เงินได้อื่นๆ | คมกพรอง<br>หน้าที่ | มก<br>สวัสติการ | າເດລິນໆ | การิ      | າທາຍ<br>ດອບາເນ | กับสังคม   | มหา<br>มาระกัน | งเก<br>เงินภู้ | ដុមន័      |
| สายา        | 02                                           | ดถึงชั้น         |             |             |                     |           |            |              |                    |                 |         |           |                |            |                |                |            |
| usisan.     | 0002 บริการ                                  |                  |             |             |                     |           |            |              |                    |                 |         |           |                |            |                |                |            |
| 1002        |                                              | นายพิพา มารพาพ   | 5           |             |                     |           |            |              |                    |                 |         |           |                |            |                |                |            |
|             | 31/01/2564                                   | 31.00            | 25,000.00   | 0.00        | 0.00                | 1,500.00  | 12,000.00  | 0.00         | 0.00               | 0.00            | 0.00    | 600.00    | 750.00         | 750.00     | 0.00           | 0.00           | 37,400.00  |
|             | 28/02/2564                                   | 28.00            | 25,000.00   | 0.00        | 0.00                | 1,500.00  | 0.00       | 0.00         | 0.00               | 0.00            | 0.00    | 486.00    | 750.00         | 750.00     | 0.00           | 0.00           | 34,314.00  |
|             | 31/03/2564                                   | 31.00            | 25,000.00   | 0.00        | 0.00                | 1,500.00  | 0.00       | 0.00         | 0.00               | 0.00            | 0.00    | 406.00    | 750.00         | 750.00     | 0.00           | 0.00           | 32,794.00  |
|             | 30/04/2564                                   | 30.00            | 25,000.00   | 0.00        | 0.00                | 1,500.00  | 0.00       | 0.00         | 0.00               | 0.00            | 0.00    | 481.00    | 750.00         | 750.00     | 0.00           | 0.00           | 34,219.00  |
|             |                                              |                  | 100,000.00  | 0.00        | 0.00                | 6,000.00  | 12,000.00  | 0.00         | 0.00               | 0.00            | 0.00    | 1,973.00  | 3,000.00       | 3,000.00   | 0.00           | 0.00           | 138,727.00 |
| RUNUKUN     | 0002                                         | 1 คน             | 100,000.00  | 0.00        | 0.00                | 6,000.00  | 12,000.00  | 0.00         | 0.00               | 0.00            | 0.00    | 1,973.00  | 3,000.00       | 3,000.00   | 0.00           | 0.00           | 138,727.00 |
| anan a      |                                              | 03 ฝ้ายชาย       |             |             |                     |           |            |              |                    |                 |         |           |                |            |                |                |            |
| 0008        |                                              | นางอรดิลากรณ์ มห | กสมบัติ     |             |                     |           |            |              |                    |                 |         |           |                |            |                |                |            |
|             | 31/01/2564                                   | 31.00            | 19,000.00   | 0.00        | 0.00                | 1,000.00  | 0.00       | 42,000.00    | 0.00               | 0.00            | 0.00    | 3,391.00  | 950.00         | 750.00     | 0.00           | 0.00           | 89,309.00  |
|             | 28/02/2564                                   | 28.00            | 19,000.00   | 0.00        | 0.00                | 1,000.00  | 0.00       | 7,000.00     | 0.00               | 0.00            | 0.00    | 1,971.00  | 950.00         | 750.00     | 0.00           | 0.00           | 62,329.00  |
|             | 31/03/2564                                   | 31.00            | 19,000.00   | 0.00        | 0.00                | 1,000.00  | 0.00       | 7,000.00     | 0.00               | 0.00            | 0.00    | 1,481.00  | 950.00         | 750.00     | 0.00           | 0.00           | 44,219.00  |
|             | 30/04/2564                                   | 30.00            | 19,000.00   | 0.00        | 0.00                | 1,000.00  | 0.00       | 37,000.00    | 0.00               | 0.00            | 0.00    | 5,021.00  | 950.00         | 750.00     | 0.00           | 0.00           | 71,779.00  |
|             |                                              |                  | 76,000.00   | 0.00        | 0.00                | 4,000.00  | 0.00       | 93,000.00    | 0.00               | 0.00            | 0.00    | 11,864.00 | 3,800.00       | 3,000.00   | 0.00           | 0.00           | 267,636.00 |
| \$3343673-0 | 0003                                         | 1 คน             | 76,000.00   | 0.00        | 0.00                | 4,000.00  | 0.00       | 93,000.00    | 0.00               | 0.00            | 0.00    | 11,864.00 | 3,800.00       | 3,000.00   | 0.00           | 0.00           | 267,636.00 |
| รวมสาขา     | ดลึงชั้น                                     | 2 คน             | 176,000.00  | 0.00        | 0.00                | 10,000.00 | 12,000.00  | 93,000.00    | 0.00               | 0.00            | 0.00    | 13,837.00 | 6,800.00       | 6,000.00   | 0.00           | 0.00           | 406,363.00 |

รายงานทะเบียนเงินเดือนพนักงานตามแผนกสังกัด โดยเรียกดูข้อมูลตั้งแต่เดือน ม.ค. ถึง เม.ย

- ทำการแก้ไขผลคำนวณเงินเดือน ในเดือน ม.ค. ถึง เม.ย. โดยแก้ไขยอดเงินทุกบรรทัดให้เป็น o เพื่อไม่ให้รายงานนำยอดเงินไป แสดงในรายงาน ภงด.1ก ตามขั้นตอน ดังนี้
  - โล้อก หน้าจองานเงินเดือน -> เลือก หน้าจอผลกำนวณเงินเดือน -> เลือก งวดเงินเดือนที่ต้องการแก้ไข -> กลิกขวา เลือก ชื่อพนักงาน -> เลือก แก้ไขผลการกำนวณเงินเดือน

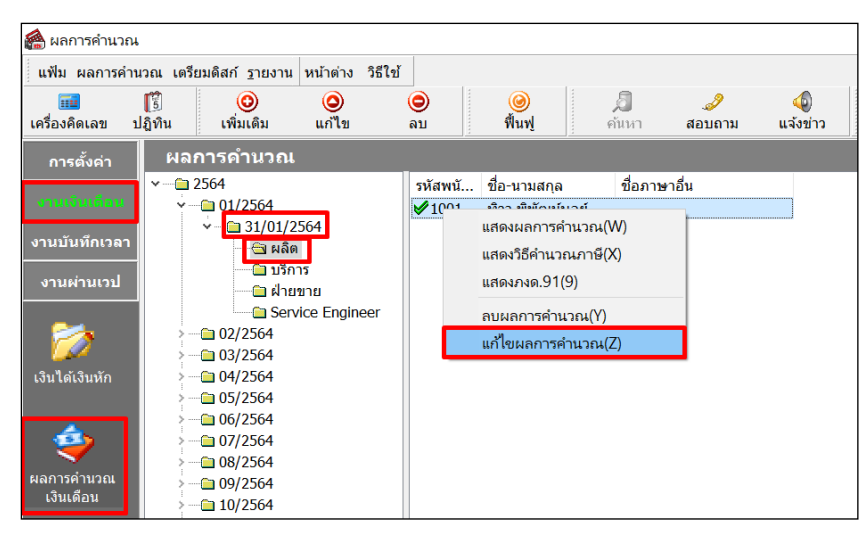

## ≽ จะปรากฏหน้าจอผลคำนวณเงินเคือน

| 🉈 แก้ไขผลการคำนวณ -          | 1001 ดีวาพิ   | ศัฒน์บูลย์ งาคว | นต์ 31/01/2564   |                       |                   | - 🗆 🛛                               | 🙈 แก้ไขนอการคำนวณ -          | 1001 ສິວງ ໜຶ  | พัฒนโบลป์ งวด" | bust 31/01/256 | 4                   |                 |                   | - 🗆 ×             |
|------------------------------|---------------|-----------------|------------------|-----------------------|-------------------|-------------------------------------|------------------------------|---------------|----------------|----------------|---------------------|-----------------|-------------------|-------------------|
| แฟ้ม แก้ไข หน้าต่าง          | าสใช้         |                 |                  |                       |                   |                                     | แต้อ แก้ไข หน้าต่าง          | หรีโข้        |                |                |                     |                 |                   |                   |
| เครื่องคิดเลข ปฏิทิน         | <br>ເຈັ່ນເຫັນ | 🧿<br>ແກ້ໃນ      | au Anni          |                       | <b>0</b><br>हीर्च |                                     | เครื่องคิดเลข ปฏิทิน         | <br>ເຈັ່ນເດີນ | 0<br>1011      | )<br>au        | 🥝 🗐<br>พื้นฟู ตัดกา | 2<br>สอบถาม วิร | 2)<br>11:5        |                   |
| ชื่อเงินเพิ่มเงินหัก         | ส่านวน        | ยอดเงิน         | หักค่าใช้จ่าย คง | ขัญชีสาขา ลงบัญชีแผนก | ลงบัญชีพน่วยงาน   | ลงบัญปีใช่ด์งาน                     | ชื่อเงินเพิ่มเงินพัก         | จำนวน         | ยอดเงิน        | พักค่าใช้จ่าย  | ลงบัญชีสาขา         | ลงบัญชื่นหนก    | ลงบัญชีหน่วยงาน   | ลงบัณชีใชต่งาน    |
| เงินเดือน                    | 31.00         | 15,000.00       | 00.00 บางแค      | អតីត                  | ใม่สังกัดหน่วยงาน | ใม่สังกัด                           | เงินเดือน                    | 00.00         | 0.00           | 00.00          | บางแค               | អតិត            | ไม่สังกัดหน่วยงาน | ไม่สังกัด         |
| ต่าครองชีพ                   | 2,500.00      | 2,500.00        | 00.00 บางแค      | អតិត                  | ใม่สังกัดหน่วยงาน | ไม่สังกัด                           | ต่าครองชีพ                   | 00.00         | 0.00           | 00.00          | บางแค               | អង៌គ            | ไม่สังกัดหน่วยงาน | ไม่สังกัด         |
| ด่าน้ำ/ไฟ/โทรศัพท์           | 1,000.00      | 1,000.00        | 00.00 บางแค      | សតិត                  | ใม่สังกัดหน่วยงาน | ใม่สังกัด                           | ค่าน้ำ/ไฟ/โทรศัพท์           | 00.00         | 0.00           | 00.00          | บางแค               | អង់គ            | ไม่สังกัดหน่วยงาน | ไม่สังกัด         |
| ด่าเป็ยประชุม                | 1,000.00      | 1,000.00        | 00.00 บางแค      | អតីត                  | ใม่สังกัดหน่วยงาน | ไม่สังกัด                           | ต่าเนี้ยประชุม               | 00.00         | 0.00           | 00.00          | บางแค               | ผลิต            | ไม่สังกัดหน่วยงาน | ไม่สังกัด         |
| โบนัส                        | 10,000.00     | 10,000.00       | 00.00 บางแค      | ដងិត                  | ใม่สังกัดหน่วยงาน | ไม่สังกัด                           | รับนัส                       | 00.00         | 0.00           | 00.00          | บางแค               | អង់គ            | ไม่สังกัดหน่วยงาน | ไม่สังกัด         |
| ต่าความร้อน                  | 22.00         | 1,100.00        | 00.00 บางแค      | សតិត                  | ใม่สังกัดหน่วยงาน | ใม่สังกัด                           | อามรักษ                      | 00.00         | 0.00           | 00.00          | บางแค               | អភិព            | ไม่สังกัดหน่วยงาน | ไม่สังกัด         |
| ค่าฝุ่น                      | 22.00         | 1,100.00        | 00.00 บางแค      | អតីត                  | ใม่สังกัดหน่วยงาน | ใม่สังกัด                           |                              | 00.00         | 0.00           | 00.00          | บางแค               | អតិត            | ไม่สังกัดหน่วยงาน | ไม่สังกัด         |
| ค่า QC เครื่องมือ            | 5,000.00      | 5,000.00        | 00.00 บางแค      | នសិន                  | ใม่สังกัดหน่วยงาน | ไม่สังกัด                           | QC เครื่องมือ                | 00.00         | 0.00           | 00.00          | บางแค               | អង់ព            | ไม่สังกัดหน่วยงาน | ไม่สังกัด         |
| หักประกันสังคม               | 01.00         | 750.00          | 00.00 บางแค      | សតិត                  | ใม่สังกัดหน่วยงาน | ใม่สังกัด                           | หักประกันสังคม               | 00.00         | 0.00           | 00.00          | บางแค               | អភិគ            | ไม่สังกัดหน่วยงาน | ไม่สังกัด         |
| ประกันสังคมที่บริษัทสมทบ     | 01.00         | 750.00          | 00.00 บางแค      | អតីត                  | ใม่สังกัดหน่วยงาน | ใม่สังกัด                           | ประกันสังคมที่บริษัทสมทบ     | 00.00         | 0.00           | 00.00          | บางแค               | អតិត            | ไม่สังกัดหน่วยงาน | ไม่สังกัด         |
| เงินสมทบเข้ากองทุนส่ารองเ    | 01.00         | 450.00          | 00.00 บางแค      | ដងិត                  | ใม่สังกัดหน่วยงาน | ไม่สังกัด                           | เงินสมทบเข้ากองทุนส่ารองเ    | 00.00         | 0.00           | 00.00          | บางแค               | អង់គ            | ไม่สังกัดหน่วยงาน | ไม่สังกัด         |
| เงินที่บริษัทสมทบให้เพื่อเช่ | 01.00         | 750.00          | 00.00 บางแค      | ទះពិព                 | ใม่สังกัดหน่วยงาน | ไม่สังกัด                           | เงินที่บริษัทสมทบให้เพื่อเข้ | 00.00         | 0.00           | 00.00          | บางแค               | អភិគ            | ไม่สังกัดหน่วยงาน | ไม่สังกัด         |
| เงินที่พนักงานได้วับ         | 01.00         | 35,500.00       | 00.00 บางแค      | លតិត                  | ใม่สังกัดหน่วยงาน | ไม่สังกัด                           | เงินที่พนักงานใต้รับ         | 00.00         | 0.00           | 00.00          | บางแค               | អងិត            | ไม่สังกัดหน่วยงาน | ไม่สังกัด         |
|                              |               |                 |                  |                       |                   |                                     |                              |               |                |                |                     |                 |                   |                   |
|                              |               |                 |                  |                       |                   | <ul> <li>ขัมพึก X ยกเลิก</li> </ul> |                              |               |                |                |                     |                 |                   | 🖌 บันทึก 🗙 ยกเล็ก |
|                              | แก้ไข         |                 |                  |                       |                   |                                     | 4                            | มาใช          |                |                |                     |                 |                   |                   |

ผลการคำนวณเงินเดือนของพนักงาน

ทำการแก้ไขยอดเงินให้เป็น 0 บาททุกบรรทัด

- เมื่อแก้ไขเรียบร้อยแล้ว ให้ทำการเรียกรายงาน ภงค.1ก อีกครั้ง โดยรายงานจะแสดงขอดเงินได้และขอดภาษี เฉพาะในเดือน พ.ค. ถึง ธ.ค. เท่านั้น ตามขั้นตอน ดังนี้
  - เลือก หน้าจองานเงินเดือน -> เลือก หน้าจอผลคำนวณเงินเดือน -> เลือก เมนูรายงาน -> เลือก รายงานส่งสรรพากร ( ฉบับที่ 3 ลว. 11/1/2555) -> เลือก ใบ ภ.ง.ด. 1ก (ตามแนวตั้ง)

| 🙈 ผลการคำนวณ                      |                                                                                                    |                                                                                                    |
|-----------------------------------|----------------------------------------------------------------------------------------------------|----------------------------------------------------------------------------------------------------|
| แฟ้ม ผลการศำนวณ เตรียมดิสก์       | ฐายงาน หน้าต่าง วิธีใช้                                                                                                    |                                                                                                    |
| 🗰 🎁<br>เครื่องคิดเลข ปฏิทิน เพิ่ม | รายงานส่งสรรพากรเรียงลำดับ(E)<br>รายงานส่งสรรพากร(F)<br>สายงานส่งสรรพากร(C)                                                                                                    |                                                                                                    |
| การตั้งค่า                        | าปมาแส่งประกับสังคม(G)<br>าาปมาแส่งประกับสังคม(สบับที่ 2 คว.22/12/2546)(2)<br>าาปมาแส่งประทัศลแาโฟอิยประงาน(H)<br>าาปมาแสรุปปอดสังแต้อน(กระดาษสอเมือง 15"x11")(1)<br>าาปมาแสรุปปอดสังแต้อน(กระดาษสอเมือง 15"x11")(1)<br>กายงานสรุปปอดสังแต้อน(กระดาษสอเมือง 9"x11")(9)<br>PAYROLL SUMMARY REPORT | <ul> <li>ไป ก.ร.ค. [ (ตามแนวล์)()</li> <li>ไป ก.ร.ค. [ (ตามแนวล์)().(etter)(1)</li> <li>ไป ก.ร.ค.1 (ตามแนวล์)().(etter)(1)</li> <li>ไป ก.ร.ค.1 (ต่านหน้าสหรับมีโดยเครื่องหัมหน์แคร่ายาว)(C)</li> <li>ไป ก.ร.ค.1 (ต่านหน้าสหรับมีโดยเครื่องหัมหน์แคร่ายาว)(C)</li> <li>ไป ก.ร.ค.1 (ต่านหน้าสหรับมีโดยเครื่องหัมหน์แคร่ายาว)(C)</li> <li>ไป ก.ร.ค.1 (ต่านหน้าสหรับมีโดยเครื่องหัมหน์แคร่ายาว)(C)</li> <li>ไป น.ร.ค.1 (ต่านหน้าสหรับมีโดยเครื่องหัมหน์แคร่ายาว)(C)</li> <li>ไป น.ร.ค.1 (ต่านหน้าสหรับมีโดยเครื่องหัมหน์แคร่ายาว)(C)</li> <li>ไป น.ร.ค.1 (ต่านหน้าสหรับนี้โดยเครื่องหัมหน์แคร่ายาว)(F)</li> <li>ไป น.ร.ค.1 (ต่านหน้าสหรับชนิมคระกับสามาร์องหัมหน์แคร่ายาว)(H)</li> </ul> |
| เงินได้เงินหัก                    | ใบจ่ายเงินเดือน(J)<br>PAY SLIP                                                                                                    | <b>โบ ภ.ง.อ. โก (ตามแนวตั้ง)() โบ ก.ง.อ. โก (ตามแนวตั้ง)(Etter)(E) โบ ก.ง.อ. โก (ตามแนวตั้ง)(Etter)(E) โบ ม.ง.อ. โก (ส่วนต่อเลขอสนี้/อาเตอร์วเพิ่มเพื่อเสเอร์ไ/()</b>                                                                                                    |
| ผลการศานวณ<br>เงินเดือน           | รายงานจ่ายเงินสด(L)<br>รายงานโอนเงินเดือนเข้าธนาคาร(M)<br>รายงานโอนเงินเข้าธนาคาร เรียงตามรหัสแผนก, รหัสพนักงาน(N)                                                                                                    | โบปลหน้า ภ.ง.ต.1n (กหนึ่งหลังสัก)(M)<br>โบปลหน้า ภ.ง.ต.1n (สำหรับลงพ่อนี่โดยเครื่องพิมพ์เลของ)(N)<br>โบแนบ โบ ภ.ง.ต. 3 (ตามแนวนอน)(3)                                                                                                    |
|                                   | รายงานโอนเงินเดือนเข้าธนาคาร (ภาษาอังกฤษ)(O)<br>รายงานสรุปวันงานและวันหยุด(Q)<br>รายงานเปรียบเทียบต่างๆ(R)                                                                                                    | " โบปะหน้า โบ ก.ง.ด. 3(O)<br>  ใบแหน โบ ก.ง.ด. 53 (ตามแนวนอน)(5)<br>  ใบปะหน้า โบ ก.ง.ด. 53(Q)                                                                                                    |
|                                   | รายงานน่าส่งเงินกองทุนสำรองเลี้ยงซีพ(S)<br>รายงานอื่นๆ(T)                                                                                                    | <ul> <li>หนังสือรับรองการหักภาษี ณ ที่จ่าย (50 หริ)(ฉบับที่ 131)(0)</li> <li>หนังสือรับรองการหักภาษี ณ ที่จ่าย (50 หริ)(สำหรับหักภาษีเหมา)(R)</li> </ul>                                                                                                    |

 เมื่อเรียกรายงานเรียบร้อยแล้ว ให้ทำการแก้ไขขอดเงินในเดือน ม.ค. ถึง เม.ย. ให้เป็นตามเดิม เพื่อจะได้ตรวจสอบขอดเงิน ข้อนหลังได้

| 🙈 แก้ไขผลการคำนวณ -          | กินที่ 31/01/2564 |            |                                            | – 🗆 ×       | 🙈 แก้ไขผลการคำนวณ - | – 🗆 ×            |                              |               |             |                                                                                                    |                         |                           |                  |
|------------------------------|-------------------|------------|--------------------------------------------|-------------|---------------------|------------------|------------------------------|---------------|-------------|----------------------------------------------------------------------------------------------------|-------------------------|---------------------------|------------------|
| แฟม แก้ไข หน้าต่าง !         | เสโข้             |            |                                            |             |                     |                  | แฟ้ม แก้ใช หน้าต่าง          |               |             |                                                                                                    |                         |                           |                  |
| เครื่องคิดเลข ปฏิทิน         | <br>ເຈັ່ນເດີນ     | 🧿<br>ແກ່ໃນ | (a) (3) (3) (3) (3) (3) (3) (3) (3) (3) (3 | 🍠 😵         | าม้                 |                  | เครื่องคิดเลข ปฏิทิน         | <br>เพิ่มเติม | ()<br>แก้ไข | <ul> <li>(a)</li> <li>(b)</li> <li>(c)</li> <li>(c)</li></ul> | <i>3</i><br>สอบตาม วิธี | เข้                       |                  |
| ชื่อเงินเพิ่มเงินหัก         | จำนวน             | ยอดเงิน    | หักค่าใช้จ่าย ลงบัญชีสาขา                  | ลงบัญชีแผนก | ลงบัญชีหน่วยงาน     | ลงบัญชีใช่ด่งาน  | ชื่อเงินเพิ่มเงินหัก         | จำนวน         | ยอดเงิน     | หักค่าใช้จ่าย ลงบัญชีสาขา                                                                                                    | ลงบัญปีแผนก             | ลงบัญชีหน่วยงาน           | ลงบัญปีใช่ด่งาน  |
| เงินเดือน                    | 31.00             | 15,000.00  | 00.00 บางแค                                | ผลิต        | ใม่สังกัดหน่วยงาน   | ไม่สังกัด        | เงินเดือน                    | 00.00         | 0.00        | 00.00 มางแค                                                                                                    | សតិត                    | <b>ใ</b> ม่สังกัดหน่วยงาน | ไม่สังกัด        |
| ด่าครองปีพ                   | 2,500.00          | 2,500.00   | 00.00 บางแค                                | ผลิต        | ใม่สังกัดหน่วยงาน   | ไม่สังกัด        | ด่าดรองปีพ                   | 00.00         | 0.00        | 00.00 นางแค                                                                                                    | អតិត                    | ใม่สังกัดหน่วยงาน         | ไม่สังกัด        |
| ต่าน้ำ/ใฟ/โทรศัพท์           | 1,000.00          | 1,000.00   | 00.00 บางแค                                | លនិទ        | ใม่สังกัดหน่วยงาน   | ไม่ตั้งกัด       | ค่าน้ำ/ใฟ/โทรศัพท์           | 00.00         | 0.00        | 00.00 บางแต                                                                                                    | អតីត                    | ให่สังกัดหน่วยงาน         | ไม่สังกัด        |
| ด่าเปี้ยประชุม               | 1,000.00          | 1,000.00   | 00.00 บางแค                                | ผลิต        | ใม่สังกัดหน่วยงาน   | ไม่สังกัด        | ด่าเป็บประชุม                | 00.00         | 0.00        | 00.00 บางแค                                                                                                    | ผลิต                    | ไม่สังกัดหน่วยงาน         | ไม่สังกัด        |
| โบนัส                        | 10,000.00         | 10,000.00  | 00.00 มางแค                                | ผลิต        | ใม่สังกัดหน่วยงาน   | ไม่สังกัด        | โบนัส                        | 00.00         | 0.00        | 00.00 uraun                                                                                                    | ผลิต                    | ไม่สังกัดหน่วยงาน         | ไม่สังกัด        |
| ต่าความร้อน                  | 22.00             | 1,100.00   | 00.00 บาลแค                                | ผลิต        | ใม่สังกัดหน่วยงาน   | ไม่สังกัด        | สวามร้อน                     | 00.00         | 0.00        | 00.00 <b>มางแต</b>                                                                                                    | អភិគ                    | ใม่สังกัดหน่วยงาน         | ไม่สังกัด        |
| ด่าผุ้น                      | 22.00             | 1,100.00   | 00.00 บางแค                                | ผลิต        | ใม่สังกัดหน่วยงาน   | ไม่สังกัด        |                              | 00.00         | 0.00        | 00.00 บางแค                                                                                                    | ผลิต                    | <b>ใ</b> ม่สังกัดหน่วยงาน | ไม่สังกัด        |
| ค่า QC เครื่องมือ            | 5,000.00          | 5,000.00   | 00.00 บางแค                                | ผลิต        | ใม่สังกัดหน่วยงาน   | ไม่สังกัด        | 1 QC เครื่องมือ              | 00.00         | 0.00        | 00.00 นางแต                                                                                                    | អតិត                    | <b>ใ</b> ม่สังกัดหน่วยงาน | ไม่สังกัด        |
| พักประกันสังคม               | 01.00             | 750.00     | 00.00 บางแค                                | លនិទ        | ใม่สังกัดหน่วยงาน   | ไม่ตั้งกัด       | พักประกันสังคม               | 00.00         | 0.00        | 00.00 บางแต                                                                                                    | អតិត                    | ให่สังกัดหน่วยงาน         | ไม่สังกัด        |
| ประกันสังคมที่บริษัทสมทบ     | 01.00             | 750.00     | 00.00 บางแค                                | ผลิต        | ใม่สังกัดหน่วยงาน   | ไม่สังกัด        | ประกันสังคมที่บริษัทสมทบ     | 00.00         | 0.00        | 00.00 บางแค                                                                                                    | អតិត                    | <b>ใ</b> ม่สังกัดหน่วยงาน | ไม่สังกัด        |
| เงินสมทบเข้ากองทุนส่ารองเ    | 01.00             | 450.00     | 00.00 บางแค                                | ผลิต        | ใม่สังกัดหน่วยงาน   | ไม่สังกัด        | เงินสมทบเข้ากองทุนส่ารอง     | 00.00         | 0.00        | 00.00 unaum                                                                                                    | ผลิต                    | ใม่สังกัดหน่วยงาน         | ไม่สังกัด        |
| เงินที่บริษัทสมทบให้เพื่อเข้ | 01.00             | 750.00     | 00.00 บาลแค                                | หลิด        | ใม่สังกัดหน่วยงาน   | ไม่สังกัด        | เงินที่บริษัทสมทบให้เพื่อเข้ | 00.00         | 0.00        | 00.00 UTAILE                                                                                                    | អភិគ                    | ใม่สังกัดหน่วยงาน         | ไม่สังกัด        |
| เงินที่พนักงานใต้รับ         | 01.00             | 35,500.00  | 00.00 บางแค                                | ผลิต        | ใม่สังกัดหน่วยงาน   | ไม่สังกัด        | เงินที่พนักงานใต้รับ         | 00.00         |             |                                                                                                    |                         | <b>ใ</b> ม่สังกัดหน่วยงาน | ไม่สังกัด        |
|                              | ะกัไข             |            |                                            |             |                     | ขับที่ก X อกเล็ก |                              | มไข           |             |                                                                                                    |                         | <b>v</b>                  | ้ขัมจัก X อกเล็ก |

ผลการกำนวณเงินเคือนที่มีการแก้ไขยอดเงินเป็น 0

ทำการแก้ไขยอดเงินให้เป็นตามเดิม